# ConfigTool ユーザーマニュアル

# (Windows Version)

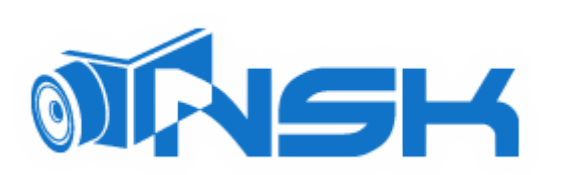

# ご使用上の注意

製品をご使用する前にお読みください。

□日光が直接当たる場所や高温の場所に装置を設置しないでください。装置の温度上昇により火 災の原因となることがあります

□デバイスを油煙、蒸気またはほこりにさらさないでください。火災や感電の原因となります。

□湿気の多い環境にデバイスを設置しないでください。火災を引き起こす可能性があります。

□デバイスは、平面に設置してください。無理な設置は故障の原因となります。

□カーペットやキルトの上にデバイスを置かないでください。

□デバイスの通気孔を塞がないでください。デバイスの温度が上昇し、火災の原因となる可能性があ ります。

□販売店・専門家のアドバイスの元、お客様ご自身の責任において使用して下さい。

#### 警告:

2火災、爆発その他を避けるためにバッテリーは正しくご使用下さい。

ロバッテリーの交換は同じ種類のバッテリーを使用してください。

L指定された以外の電源は使用しないでください。火災や故障の原因となります。

●本書は参考用です。

□ すべてのデザインおよびソフトウェアは、事前の通知なしに変更されることがあります。

□ すべての商標および登録商標は、それぞれの所有者の財産です。

□ 詳しい情報は当社のウェブサイトをご覧ください。

# 目次

# 1.製品概要

ConfigToolは、次の機能を持つシステムツールです。

・IPC、NVR、DVR などのデバイスのリアルタイムモニタリングプレビュー、およびビデオエフェクトの設定をサポートします。

・デバイス SN、バージョン、モデルを表示します。

・デバイスプログラムをアップグレードします。

・デバイスログ情報を表示します。

・バッチ構成デバイスのパラメータ。

# 2.インストール

これらの手順を参照して、ConfigToolをインストールすることができます。

ステップ 1. 🔱 をダブルクリックします。 🛛 2-1 のように、 インストールインタフェースがポップアップ表示されます。

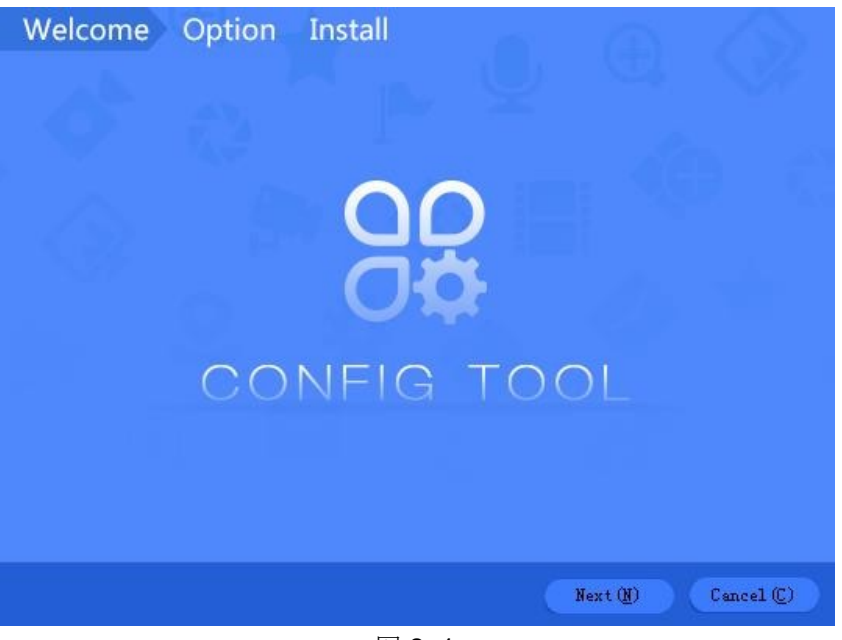

図 2- 1

ステップ 2. [Next]をクリックします。システムの表示図 2-2 のように、インストールディレクトリボックスを選択してください。

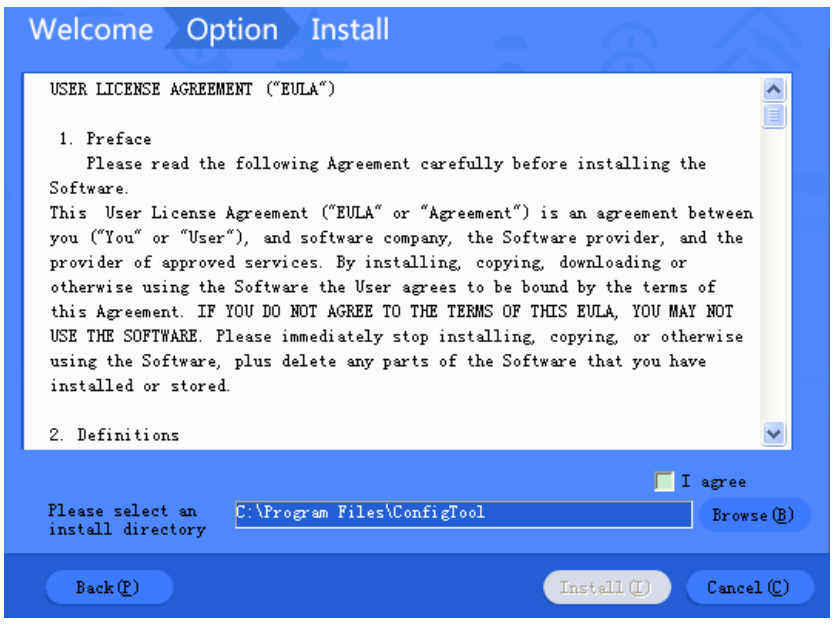

図 2-2

ステップ 3. [I agree]チェックボックスをオンにし、[参照]をクリックしてディレクトリを選択します。

ステップ 4.「インストール」をクリックします。 ConfigTool をインストールし、完了後、システムは図 2-3 を表 示します。

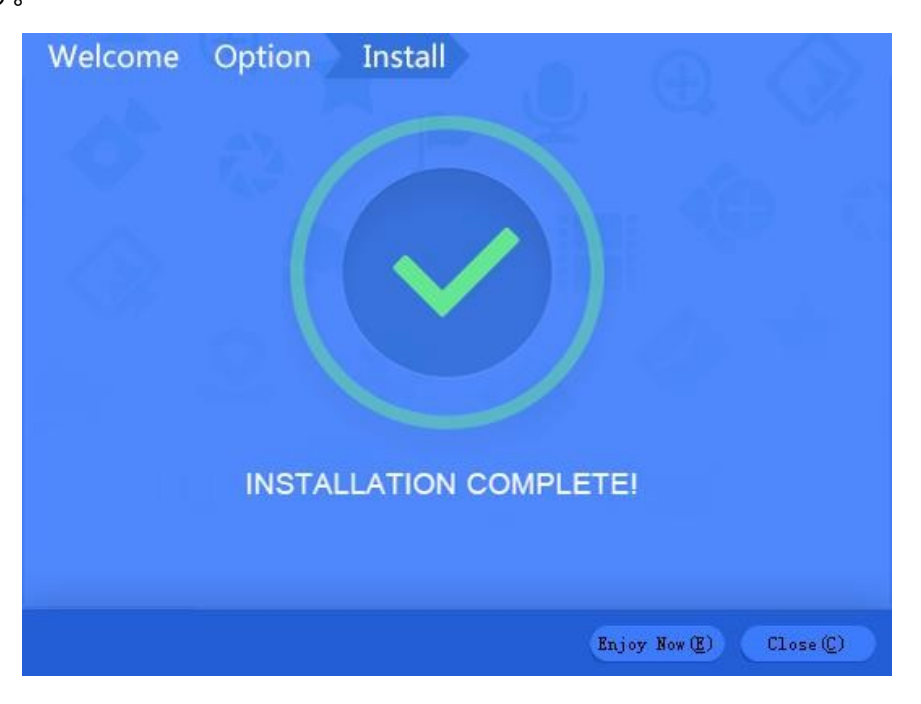

図 2- 3

Step 5. 閉じるをクリックします。

さい。

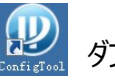

インストールが完了したら、デスクトップを ダブルクリックして Config Tool のホームページを表示してくだ

# 3. 一般操作

# 3. 1 Login

インストールが完了したら、ダブルクリックして、図 3-1のようにソフトウェアインターフェイスをポップアップします。

| Config Tool    | <sup>-1</sup> 92 | 2 devices are f     | ound 🔶 – 3           |              |                   |            | ₹ - ×   |
|----------------|------------------|---------------------|----------------------|--------------|-------------------|------------|---------|
| ſ              | 🔕 Sett           | ing <mark>-2</mark> |                      |              |                   | Filter 🔻   | All     |
|                |                  | PV4<br>PV6 IPC/PTZ  | DVR/NVR              | /TO 🔽 Others |                   | 9          | - 4     |
|                | NO.              | Туре                | Model                | IP           | MAC               | Version    | Operate |
| သု             | 1                | IPC                 | IP Camera            | 171.3.7.34   | 90:02:a9:42:0c:2d | 2.400.0.6  | 0 E     |
|                | 2                | IPC                 | IPC-HDBW8281         | 171.3.7.37   | 90:02:a9:42:0c:27 | 2.400.0.6  | 0 E     |
| *              | 3                | IPC                 | IP Camera            | 171.3.7.66   | 90:02:a9:42:20:c6 | 2.400.0.1  | 0 E     |
|                | 4                | SD                  | IP PTZ Dome          | 171.3.7.251  | 90:02:a9:23:e2:f5 | 2.212.0.3  | 0 E     |
|                | 5                | IPC                 | IPC-HDBW2120R        | 171.3.7.50   | 90:02:a9:42:d3:08 | 2.420.0.7  | 0 E     |
| $(\mathbf{j})$ | 6                | SD                  | SDZ2020              | 171.3.7.88   | 90:02:a9:43:7f.ce | 2.103.10.0 | 0 E     |
|                | 7                | SD                  | SDZ2020              | 171.3.7.89   | 90:02:a9:43:7f.cf | 2.103.10.0 | 0 E 5   |
|                | 8                | SD                  | SDZ2020              | 171.3.7.90   | 90:02:a9:16:07:0b | 2.103.10.0 | 0 E     |
|                | 9                | SD                  | SDZ2020              | 171.3.7.91   | 90:02:a9:43:7f.c9 | 2.103.10.0 | 0 E     |
|                | 10               | IPC                 | IPC-HDW3200S         | 171.3.7.101  | 90:02:a9:13:eb:f3 | 2.420.0.0  | 0 E     |
|                | 11               | IPC                 | IPC-HDW2200S         | 171.3.7.102  | 90:02:a9:13:ae:66 | 2.420.0.0  | 0 E     |
|                | 12               | IPC                 | IPC-HDW2100-M        | 171.3.7.103  | 90:02:a9:0d:23:ba | 2.420.0.0  | 0 E     |
|                | 13               | IPC                 | IPC-HDBW3202         | 171.3.7.105  | 90:02:a9:0e:0c:ab | 2.420.0.0  | 0 E     |
|                | 14               | IPC                 | IPC-HDW1025C         | 171.3.7.119  | 4c:11:bf:c0:56:13 | 2.420.0.7  | 0 E     |
|                | 15               | IPC                 | IP Camera            | 171.3.7.93   | 90:02:a9:42:94:f2 | 2.420.0.5  | 0 E     |
|                | 16               | IPC                 | IPC-HFW8200-IRA-SVAC | 171.3.7.44   | 90:02:a9:42:84:17 | 2.420.0.0  | 0 6     |
|                | 17               | IPC                 | IPC-HFW2300R-Z       | 171.3.7.52   | 90:02:a9:09:48:a5 | 2.420.5.0  | 0 6     |
|                | 18               | SD                  | DH-SD-6A8230-HNI-H   | 171.3.7.135  | 90:02:a9:25:e6:5a | 2.420.0.2  | 0 6     |

図 3- 1

| No. | 機能    | 説明                                                  |
|-----|-------|-----------------------------------------------------|
| 1   | אבא – | 5 つのタブがあります。                                        |
|     |       | : 1 つ 1 つまたはバッチデバイス IP を変更する                        |
|     |       | : エンコード設定とビデオ設定を変更します。                              |
|     |       | :システム時間の設定、自動リブート、または手動リブート、およびデフォル<br>ト設定の復元が可能です。 |

|   |             | :デバイスを1つずつ、またはバッチとしてアップグレードします。              |  |  |  |
|---|-------------|----------------------------------------------|--|--|--|
|   |             |                                              |  |  |  |
|   |             | ド設定情報とビデオ設定情報が含まれます。管理テンプレートを使用する            |  |  |  |
|   |             | と、テンプレートの設定情報を維持できます。 テンプレートの適用は、テン          |  |  |  |
|   |             | プレートをインポートしてデバイスデータを変更することです。                |  |  |  |
| 2 | Setting     | IP でデバイスを検索します。                              |  |  |  |
| 3 | Refresh     | デバイスを再度検索します。                                |  |  |  |
| 4 | Filter      | ● [フィルタ]タブでは、タイプ別にデバイスをすばやく絞り込み、検索用のフィルタをカスタ |  |  |  |
|   |             | マイズできます。【All】タブには、すべての検索結果が表示されます。           |  |  |  |
| 5 | Device List | 検索されたデバイスとデバイスの情報(タイプ、モデル、IP、MAC、およびバージョン。   |  |  |  |
|   |             | 操作リストで 🗊 をクリックするとデバイスの詳細が表示されます。 🔎 をクリ       |  |  |  |
|   |             |                                              |  |  |  |
|   |             | ックすると、デバイスの WEB 設定インターフェースがすぐに開きます。          |  |  |  |
|   |             |                                              |  |  |  |

## 3.2 デバイス検索

自動または手動で IP 検索し、結果をデバイスリストに表示します。アップグレードして、検索したデバイ スを設定することができます。

警告:

ConfigTool がインストールされているデバイスと PC の間にネットワークが正しく接続されていることを確認してください。そうしないと、ConfigTool によってデバイスが検索されません。

#### 3.2.1 自動検索

ConfigToolは自動的に検索し、検索したデバイスをデバイスリストに表示します(図 3-2を参照)。

注意:

ConfigToolを初めて使用する場合は、デフォルトで PC と同じセグメント内でデバイス検索が実行されることに注意して ください。 ● 📀 をクリックすると、デバイスを再度検索し、デバイスリスト情報を更新します。

[Filter]タブでは、デバイスをフィルタリングし、結果内のデバイスをすばやく検索できます。 [ALL]タブには、検索されたすべてのデバイスが表示されます。

• 🔂 をクリックすると、デバイスの詳細を表示します。

| Config Tool    | 50    | ) devices are f         | ound 分           |               |                   |                 | ₹ - X        |
|----------------|-------|-------------------------|------------------|---------------|-------------------|-----------------|--------------|
| P              | Setti | ng<br>2V4<br>2V6 PC/PTZ |                  | /TO 🔽 Others  |                   | Filter 🔻        | All          |
|                | NO.   | Туре                    | Model            | IP            | MAC               | Version         | Operate      |
| <del>ф</del> ) | 1     | PC-NVR                  | PC-NVR           | 10.15.188.188 | 34:64:A9:0C:59:95 |                 | 0 6          |
|                | 2     | HDVR                    | HDVR             | 10.15.5.78    | 4c:11:bf:2c:54:1d |                 | 0 E          |
| *              | 3     | HCVR                    | HCVR             | 10.15.5.108   | 90:02:a9:da:c9:ab |                 | 0 ê          |
|                | 4     | ITSE0804-GN5B-D         | ITSE0804-GN5B-D  | 10.18.1.224   | 4c:11:bf:aa:53:d7 |                 | 0 Ø          |
| $\bigcirc$     | 5     | ITC                     | ITC215-PU1A      | 10.15.7.18    | 4c:11:bf:d1:b1:92 | 2.300.0.3       | 0 E          |
| $(\mathbf{t})$ | 6     | HDVR                    | HDVR             | 10.15.6.185   | 4c:11:bf:13:a4:32 |                 | 0 E          |
|                | 7     | DH-SD6AL240-HNI         | DH-SD6AL240-HNI  | 10.15.111.112 | 90:02:a9:5e:bd:e9 |                 | 0 <i>(</i> 2 |
|                | 8     | SD6AE230F-HNI           | SD6AE230F-HNI    | 10.15.6.122   | 4c:11:bf:dd:b5:e6 |                 | 0 E          |
|                | 9     | NVR                     | NVR              | 10.15.127.127 | 20:13:10:14:09:22 |                 | 0 Ø          |
|                | 10    | PC-NVR                  | PC-NVR           | 10.15.6.254   | 6c:3b:e5:15:83:4f |                 | 0 Ø          |
|                | 11    | ITC                     | ITC102-GVRB3A-IR | 10.15.7.110   | 4c:11:bf:8f:c6:02 | 2.101.1.0       | 0 Ø          |
|                | 12    | SD6AL230F-HNI           | SD6AL230F-HNI    | 10.15.6.121   | 4c:11:bf:dd:ba:57 |                 | 0 Ø          |
|                | 13    | DH-SD60230T-HN          | DH-SD60230T-HN   | 10.15.8.222   | 4c:11:bf:d0:7c:92 |                 | 0 Ø          |
|                | 14    | NVD                     | NVD              | 10.15.1.4     | 4c:11:bf:39:27:83 |                 | 0 Ø          |
|                | 15    | А                       | AH2008           | 10.15.6.200   | 90:02:a9:25:35:d5 | V1.000.0000.0.R | 0 Ø          |
|                | 16    | NVR                     | NVR              | 10.15.9.111   | 90:02:a9:69:b6:04 |                 | 0 Ø          |
|                | 17    | IPC-HDBW8281            | IPC-HDBW8281     | 10.15.5.82    | 90:02:a9:42:38:fc |                 | 0 é          |
|                | 18    | IP Camera               | IP Camera        | 10.15.6.87    | 90:02:a9:42:a6:6b |                 | 0 6          |
|                |       |                         |                  |               |                   |                 |              |

図 3- 2

#### 3.2.2 手動検索

| Config Tool | 50     | devices are t               | found 分           |              |                      |                 | ₹ - ×   |
|-------------|--------|-----------------------------|-------------------|--------------|----------------------|-----------------|---------|
| ®           | Settin | ng 1<br>1/14<br>1/16 PC/PTZ |                   | ντο 🔽 οι     | thers                | Filter 🔻        | All     |
| 1 k         | NO.    | Time<br>Cotting             | Model             | TP           | MAC                  | Version         | Operate |
| ç,          | 1      | Seang                       |                   |              |                      | ×               | 0 E     |
|             | 2      | ۰.                          |                   |              |                      |                 | 00      |
| ×           | 3      | 4                           | 🖂 Current Segment | Search 🗌     | Other Segment Search |                 | 0.0     |
|             | 4      |                             |                   |              |                      |                 | 0.0     |
|             | 5      | 1                           |                   |              |                      | 0.3             | 0.0     |
| IJ          | 6      | 5 I.                        | Start IP          | 171.35.0.0   | 2                    |                 | 0.0     |
|             | 7      |                             | End IP            | 171 35 0 255 |                      |                 | 0.0     |
|             | 8      |                             | Lingin            | 171.33.0.233 |                      |                 | 00      |
|             | 9      | -                           |                   |              |                      |                 | 0 0     |
|             | 10     | 1                           |                   |              |                      | 1.0             |         |
|             | 11     |                             |                   |              | 3                    | OK 1.0          |         |
|             | 12     |                             |                   | 10 15 0 222  | 40-14-66-40-700      |                 | 00      |
|             | 13     | DH-80002301-HN              | NVD               | 10.15.1.4    | 4c.11.bf.00.70.92    |                 | 6 6     |
|             | 14     | A                           | AU2009            | 10.15.6.200  | 40.11.01.33.27.03    | V4 000 0000 0 R | 6 6     |
|             | 16     |                             | NVR               | 10.15.9.111  | 90:02:49:69:66:04    | ¥1.000.000.0.1  | 66      |
|             | 17     | IPC-HDBW/8281               | IPC-HDBW8281      | 10.15.5.82   | 90:02:43:03:50:04    |                 | 6 6     |
|             | 18     | IP Camera                   | IP Camera         | 10.15.6.87   | 90:02:49:42:a6:6h    |                 | 8 A     |
|             |        | . camora                    |                   | 10.10.0.01   | 00.02.00.12.00.00    |                 |         |

図 3- 3

Step 1. ConfigTool で、 🥘 Setting をクリックします。 システムがポップアップします。

# Step 2. 検索条件を設定します(図 3-1 参照)。

| パラメーター                              | 説明                                                                                                    | 注意                                                        |
|-------------------------------------|----------------------------------------------------------------------------------------------------|-----------------------------------------------------------|
| 現在のセ<br>グメント検<br>索                  | ConfigTool がインストールされている PC の IP セ<br>グメント以降のセグメント。現在のセグメント内のデ<br>バイスのみが検索されます。初めて使用する場合、<br>自動検索ではデフォルトの基準が使用されます。 | 現在のセグメント検索と他のセグメント検索<br>をチェックすると、両方のセグメントのデバイス<br>を検索します。 |
| 他のセグメ<br>ント検索<br>Start IP<br>End IP | 他のセグメントの開始 IP と終了 IP を設定して、セ<br>グメント内のデバイスのみを検索します。<br>: 開始 IP<br>: 終了 IP                                          |                                                           |

Step 3. [OK]をクリックします。デバイスリストには、検索されたデバイスが表示されます。

注意:

- そクリックするとデバイスを再度検索し、デバイスリスト情報を更新します。
- [Filter]タブでは、デバイスをフィルタリングし、結果内のデバイスをすばやく検索できます。[ALL]タブには、検索されたすべてのデバイスが表示されます。
- 👩 をクリックするとデバイスの詳細を表示します。
- このソフトウェアを閉じると、検索条件が保存されるため、次回に ConfigTool を開いたときにこれらの検 索条件が表示されます。

# 4 ログインユーザー名とパスワード

ConfigTool を使用してデバイスをアップグレードまたは設定する場合は、ログインユーザ名とパスワードを入力する必要があります。この操作を行う前にデバイスのログインユーザ名とパスワードを設定してください。

注意:

ユーザー名とパスワードの設定が完了したら、 をクリックしてデバイス情報を更新します。

| Setting Filter -                                                   | All          |
|--------------------------------------------------------------------|--------------|
| IPV4     IPC/PTZ ✓ DVR/NVR ✓ VTO ✓ Others                          |              |
| NO. Type Model IP MAC Version                                      | Operate      |
| 1 ITC ITC215-PU1A 10.15.7.18 4c:11:bf:d1:b1:92 2.300.0.3           | 0 @          |
| 2 Login x 1.0                                                      | 0 8          |
| 3                                                                  | 0 E          |
|                                                                    | 0 Ø          |
| 5 Username admin                                                   | 0 Ø          |
|                                                                    | 00           |
| 7                                                                  | 0 Ø          |
|                                                                    | 0 Ø          |
|                                                                    | 0 <i>E</i>   |
| 10 , 3 OK 000.10                                                   | 0 Ø          |
| 11 SD6AE230F-HNI SD6AE230F-HNI 10.15.6.101 90:02:a9:5e:8d:d0       | 0 <i>(</i> 2 |
| 12 SD6AE230F-HNI SD6AE230F-HNI 10.15.6.122 4c:11:bf.dd:b5:e6       | 0 Ø          |
| 13 SD6AL230F-HNI SD6AL230F-HNI 10.15.6.121 4c:11:bf.dd:ba:57       | 0 <i>(</i> 2 |
| 14 HDVR HDVR 10.15.6.185 4c:11:bf:13:a4:32                         | 0 Ø          |
| 15 SD SD-29D204S-GN-WDC 10.15.4.79 90:02:a9:25:5b:78 2.210.4.0     | 0 Ø          |
| 16 DH-SD6AL240-HNI DH-SD6AL240-HNI 10.15.111.112 90:02:a9:5e:bd:e9 | 0 E          |
| 17 NVR NVR 10.15.127.127 20:13:10:14:09:22                         | 0 <i>E</i>   |
| 18 PC-NVR PC-NVR 10.15.6.254 6c:3b:e5:15:83:4f                     | 0 e          |

図 3-4

Step 1. ConfigTool で、 **マ** をクリックしログインを選択します。システムがログインボックスを表示します。 Step 2. ユーザー名とパスワードを設定します。

注意:

- ユーザー名とパスワードは、デバイスのログインユーザー名とパスワードです。
- ConfigTool でデバイスを一括して操作したい場合は、関連するすべてのデバイスのユーザ名とパスワード が同じでなければなりません。

Step 3. OK をクリックします。

5 バッチ修正 IP

| Config Tool    | 54                       | devices are found            | Ð                   |                |              | <b>₹</b> – X |
|----------------|--------------------------|------------------------------|---------------------|----------------|--------------|--------------|
| $\mathbb{P}^1$ | Batch N                  | Modify IP 3<br>TZ ☑DVR/NVR ☑ | VTO 🔽 Others        |                | 9            | Filter 💌 All |
| Ĭ              | <b>NO</b> .              | Type IP                      | MAC                 | Destination IP | Modify State | Note         |
| ×              | ∠ 1<br>✓ 2<br>✓ 3<br>✓ 4 | Mode                         | • Static 🔿          | DHCP           |              |              |
| Ť              | 5<br>6<br>7              | Start IP<br>Subnet Mask      | 10.15.1.0           | Same I         | P            |              |
|                | 8<br>9<br>10             | Gateway                      | 10.15.0.1           |                |              |              |
|                | 11<br>12                 | Selected number of device    | s: <b>3</b>         |                | ок 5         |              |
|                | 13                       | SD6AL230F 10.15.6.121        | 4c:11:bf:dd:ba:57   |                |              |              |
|                | 14                       | HDVR 10.15.6.185             | 4c:11:bf:13:a4:32   |                |              |              |
|                | 15                       | SD 10.15.4.79                | 90:02:a9:25:5b:78   |                |              |              |
|                | 16                       | DH-SD6AL2 10.15.111.11       | 2 90:02:a9:5e:bd:e9 |                |              |              |
|                | 17                       | NVR 10.15.127.12             | 7 20:13:10:14:09:22 |                |              |              |
|                | 18                       | PC-NVR 10.15.6.254           | 6c:3b:e5:15:83:4f   |                |              |              |

図 3- 5

Step 1. (ア)をクリックして IP インターフェースを変更するバッチを入力します。

Step 2. IP を変更するデバイスを選択する。

Step 3. IP Batch Modify IP をクリックして IP 等の情報を設定します。

Step 4. 開始 IP、サブネットマスク、およびゲートウェイを設定します。 注意:

同じ IP がすべてのデバイスに同じ IP を設定することを確認します。

Step 5. OK をクリックします。

# 6 デバイスパラメータの設定

エンコーディングパラメータとビデオパラメータを含むデバイスパラメータを設定します。

#### 6. 1 エンコーディングパラメータの設定

ConfigToolは、デバイスビットストリームタイプ、エンコードモード、解像度などの設定をサポートします。

Step 1. 😿 をクリックしてシステムはデバイス構成インターフェースを示します。 (図 3-6 を参照)。

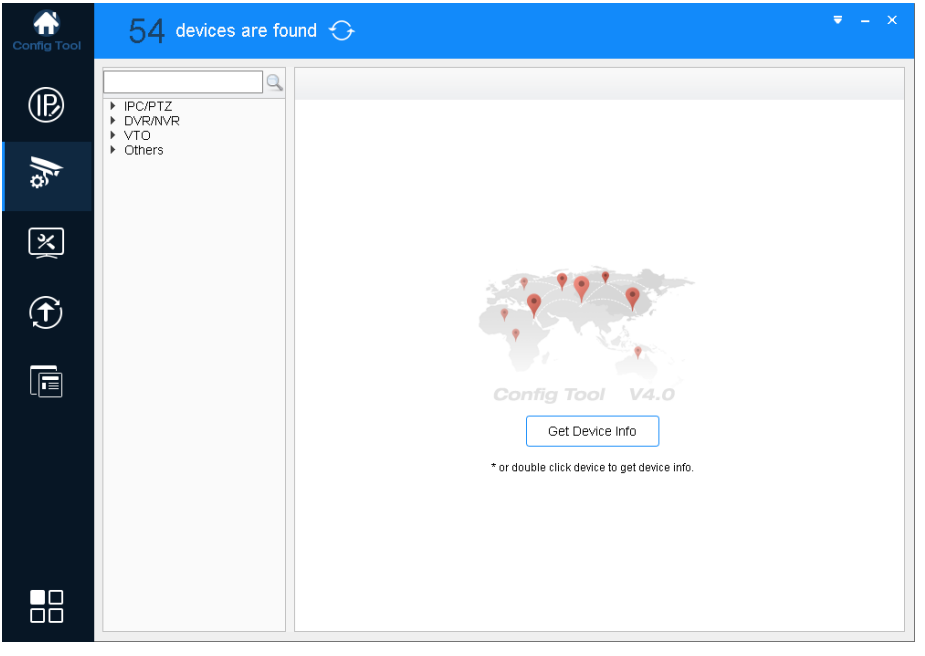

図 3-6

Step 2. エンコードパラメータを設定するデバイスを選択し、デバイス情報取得をクリックしエンコードインターフェイスを表示します。

注意:

エンコードパラメータを設定するデバイスをダブルクリックし、エンコードインタフェースを入力することもできます。

| Config Tool | 54 devices are found $\ominus$                                                                                                    | ₹ - × |
|-------------|----------------------------------------------------------------------------------------------------|-------|
| ®           |                                                                                                    |       |
| ĥ           | 10.15.6.122         Main Stream           10.15.6.121         CodeStream Type         Regular         Compression         H.264H           10.15.111.112         Bit Rate Type         C CBR         VBR         Aurilio         Image: Compression | *     |
| ×           | 10.15.6.07         7.000         7.000           10.15.8.09         Frame Rate         25           10.15.1.183         Resolution         1080P           10.15.6.128         Resolution         1080P                                             | ~     |
| Ť           | U IS 145         Quality         4           10.15.117.1         0.15.124         0.117.1           10.15.6.124         Bit Rate(AdvS)         4096           10.15.6.45         Bit Rate(AdvS)         4096                                        |       |
|             | > VTO     Sub Stream       > VTO     CodeStream Type       Regular     Compression       H.264H       Bit Rate Type     © CBR       VBR     Audio/Video                                                                                             | *     |
|             | Frame Rate         25           Resolution         D1           Quality         4                                                                                                    | *     |
|             | Bit Rate(\dvS) 1024                                                                                                    | OK    |

図 3- 7

Step 3. エンコードパラメータを設定します(図 3-3参照)。

| パラメーター     | 注意                                                                                                    |
|------------|----------------------------------------------------------------------------------------------------|
| チャンネル      | 対応するチャネルを選択します。                                                                                                    |
| ストリーム形式    | デバイスのメインストリームまたはサブストリームタイプ。                                                                                                    |
| 圧縮形式       | <ul> <li>ビデオ圧縮形式では、MJPG、H.264B、H.264H、H.264を設定できます。</li> <li>H.264:Main</li> <li>H.264H: High</li> <li>H.264B: Baseline</li> <li>MJPEG: この符号化モードでは、ビデオ画像はビデオ品質を保証するために高ビットレートを必要とするため、最大ビットレートが推奨されます。</li> </ul> |
| ビットレート     | CBR、VBR を含む。VBR のみ品質を設定できます。                                                                                                    |
| フレームレート    | 現在のチャンネルのフレームレート。                                                                                                    |
|            | PAL: 1 fps~25fps. NTSC: 1fps~30 fps.                                                                                                    |
| 解像度        | 複数の解像度を含む。各タイプは異なるビットレートに対応する。                                                                                                    |
| 品質         | 動画の品質。                                                                                                    |
| オーディオエンコード | オーディオエンコーディングには、PCM、G.711A、G.711Mu                                                                                                    |
| Bit Rate   | ● CPD では、この値は早十値です。 ガノナミックビデオでは、この値を招うたいように、ビ                                                                                                    |

# 6.2 ビデオパラメータの設定

ConfigToolは、デバイスのライブプレビューイメージを表示し、ビデオ効果を設定することをサポートしています。

Step 1. デバイス構成インターフェースを示します(図 3-6 を参照)。

Step 2. デバイスを選択してビデオパラメータを設定し、デバイス情報取得をクリックし、システムを図 3-7 に示します。 注意:

設定するデバイスをダブルクリックし、Encode インターフェースを入力します。

ステップ 3.「Image」タブをクリックし、「Image」をクリックします。 図 3-8 を参照してください。

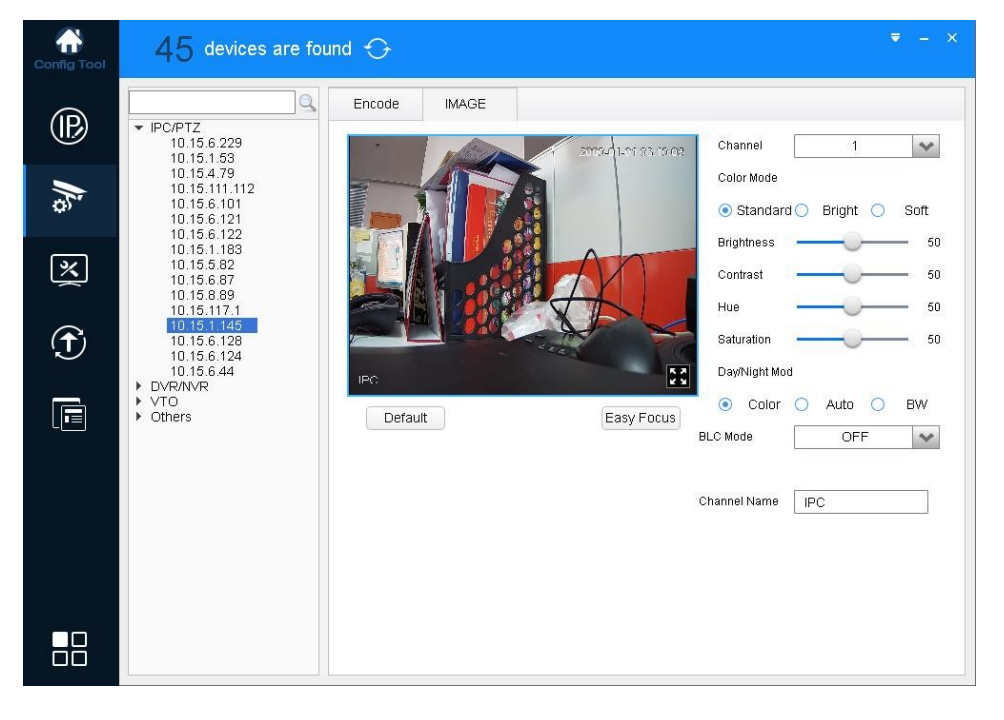

図 3-8

#### Step 4. ビューのプレビューが表示されないうちに、チャンネルと色を設定します。図 3-3 を参照してください。

| パラメーター     | 注意                          |
|------------|-----------------------------|
| 50         | ● ウィンドウが通常のサイズのときは、ビデオウィンドウ |
|            | をクリックしてフルスクリーンで表示します。       |
| チャンネル      | 監視するチャネルを選択します。             |
| Color Mode | プリセット3つのモード(標準、明るい、ソフト)     |

| 輝度     | 全体的な明るさを調整するために使用します。          |  |  |
|--------|--------------------------------|--|--|
|        | 画像が明るい場合や暗い場合は、この値を調整しま        |  |  |
|        | す。画像全体の明るさが変わります。値が大きくなる       |  |  |
|        | と、画像が明るくなります。                  |  |  |
|        | 範囲:0~100。 推奨値は 40~60 です。 デフォルト |  |  |
|        | は 50 です。                       |  |  |
| コントラスト | 全体のコントラストを調整するために使用します。        |  |  |
|        | 画像のコントラストを調整できます               |  |  |
|        |                                |  |  |

|                | 画像全体のコントラストが変わります。値が高いほど、<br>明るいと暗い、の違いがより明らかです。<br>範囲:0~100。推奨値は 40~60 です。デフォルト<br>は 50 です。.                                                                                  |  |  |
|----------------|----------------------------------------------------------------------------------------------------|--|--|
| 色相             | 画像の色合いを調整します。                                                                                                    |  |  |
| Saturation     | Saturation を調整します。                                                                                                    |  |  |
| BLC Mode       | <ul> <li>オフ: BLC モードを終了します。</li> <li>BLC:暗い画像で本体の明るさを上げます。</li> <li>WDR:画像の明るい比較が強い場合、画像の強い光と弱い光を調整し、イメージングモデルのダイナミックレンジを広げます。</li> <li>HLC:ストリングライトとバランスライトを減らします。</li> </ul> |  |  |
| Day/Night Mode | ビデオをカラー、白黒、または自動モードに設定します。                                                                                                    |  |  |
| イージーフォーカス      | フォーカス調整を支援する。                                                                                                    |  |  |
| Default        | 明るさ、コントラスト、色相、彩度のデフォルト値を復元し<br>ます。                                                                                                    |  |  |
| ズームイン          | マウスホイールで画像を拡大します。                                                                                                    |  |  |
| 元画像            | 画像を拡大した後、マウスを右クリックすると元の画像表<br>示に移ります。                                                                                                    |  |  |

図 3- 3

Step 5. イージーフォーカスの設定

1) Easy Focus をクリックします。図 3-9を参照してください。

| Easy Focus                                                                                                    | ×          |
|----------------------------------------------------------------------------------------------------|------------|
| 1.Minimum focal length<br>Before adjustment,<br>manually camera focal<br>length to min. Make sure<br>there is no moving object<br>front of lens. | )<br>st in |
| 2.Max focal length                                                                                                    |            |
| Click the Sample<br>button,and adjust focus<br>length to the max manul                                                                           | ly.        |
| 3.Adjust focal length                                                                                                    |            |
| Click the Adjust button, a<br>make the instruction line<br>into the best area by<br>adjusting camera focus.                                      | nd<br>)    |
| Sample Adjust Stop                                                                                                    |            |

図 3- 9

2) 右のガイドに従ってサンプルを開始します(図 3-10 を参照)。

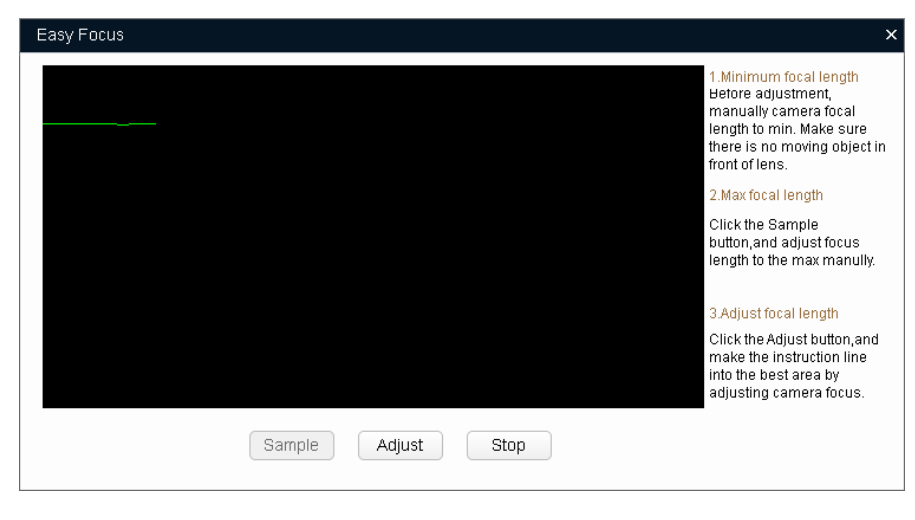

図 3- 10

画像が明瞭になるまで調整します。

| Easy Focus         | ×                                                                                                    |
|--------------------|----------------------------------------------------------------------------------------------------|
| The Best Area.     | 1.Minimum focal length<br>Before adjustment,<br>manually camera focal<br>length to min. Make sure<br>there is no moving object in<br>front of lens. |
|                    | 2.Max focal length                                                                                                    |
|                    | Click the Sample<br>button,and adjust focus<br>length to the max manully.                                                                           |
|                    | 3.Adjust focal length                                                                                                    |
|                    | Click the Adjust button,and<br>make the instruction line<br>into the best area by<br>adjusting camera focus.                                        |
| Sample Adjust Stop |                                                                                                    |

図 3- 11

注意:

赤い線は、現在の画像の定義値です。緑の線は、フォーカスの変更分から最大の定義値です。

## 6.3 テンプレートのロード

テンプレートをインポートすることで、バッチデバイス符号化パラメータとビデオパラメータを変更することができます。

ステップ 1. をクリックして設定インターフェースを表示し、図 3-12 を参照してください。

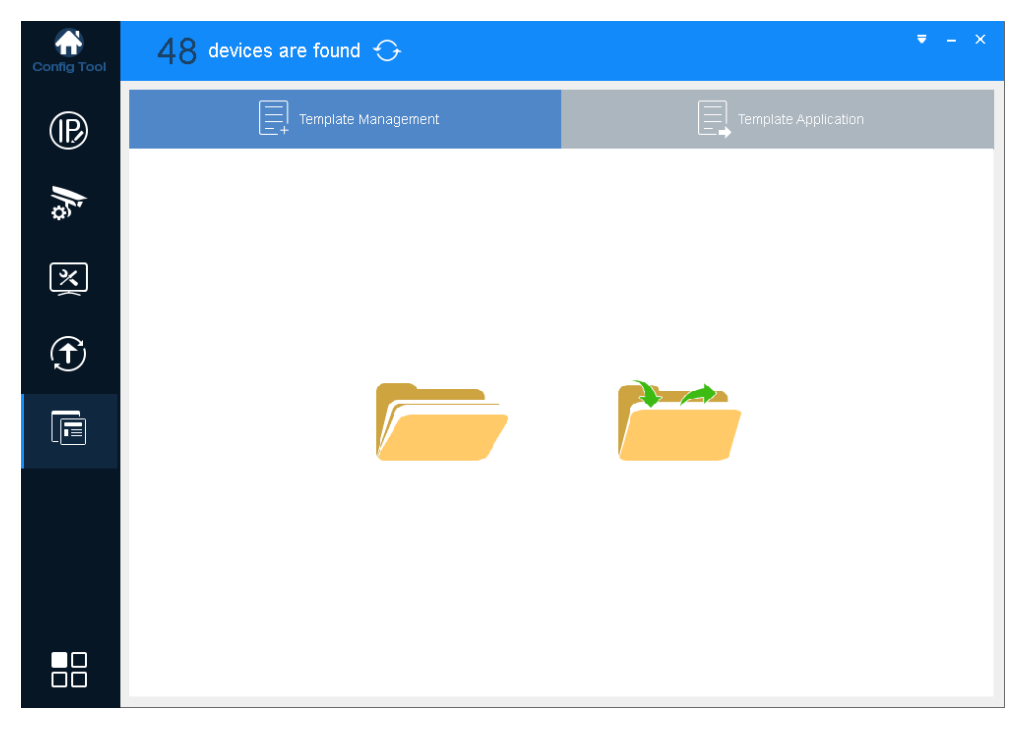

図 3- 12

Step 2. ロードテンプレートは、図 3-13 を参照してください。

| Config Tool | 48 devices are found $\bigcirc$ = - ×                  |
|-------------|--------------------------------------------------------|
| ®           | Template Management                                    |
| ĥŝ          |                                                        |
| ×           |                                                        |
| Ť           |                                                        |
|             |                                                        |
|             | Load Template                                          |
|             | Path: D:/Program Files/ConfigTool/Templet.xml Browse 2 |
|             | 3 OK Cancel                                            |

図 3- 13

- 1. をクリックしてシステムは、テンプレートのロードボックスをポップアップします。
- 2. 開くをクリックし、テンプレートを選択します。
- 3. OK をクリックします。

注意:

- テンプレートをロードする前に、テンプレートファイルが存在します。
- テンプレートファイルがない場合は、をクリック / してテンプレートを選択してください。
- Step 3. テンプレートパラメータを確認して変更します(図 3-14を参照)。

| Config Tool          | 49 devices are found $\bigcirc$ $\overline{}$ - $\times$                                                                      |
|----------------------|----------------------------------------------------------------------------------------------------|
| ®                    | Template Management                                                                                                    |
| )<br>// <sub>©</sub> | IPC Template Type:         DVR Template         NVR Template           IPC Template         PTZ Template         DVR Template |
| ×                    | Encode Config                                                                                                    |
|                      | Video Enable 🔽                                                                                                    |
| IJ                   | Main Stream Regular 💙 Sub Stream Regular 💙                                                                                    |
|                      | Encode Mode FCC_MPEG4 V Encode Mode FCC_MPEG4 V                                                                               |
|                      | Vedio Standard PAL 🗸                                                                                                    |
|                      | Resolution QQNHD 🛩 Resolution QQNHD 🛩                                                                                         |
|                      | Frame Rate 1 Frame Rate 1                                                                                                    |
|                      | Bit Stream Control CBR 🛩 Bit Stream Control CBR 🛩                                                                             |
|                      | Image Quality                                                                                                    |
|                      | Bit Rate(kbps) 0 Bit Rate(kbps)                                                                                               |
|                      | Audio Enable 🔽 Audio Enable 🔽                                                                                                 |
|                      | Audio Encodo                                                                                                    |
|                      | Return Save as Apply                                                                                                    |

図 3- 14

Step 4. Apply をクリックすると、デバイス選択インターフェースが表示されます(図 3-15を参照)。

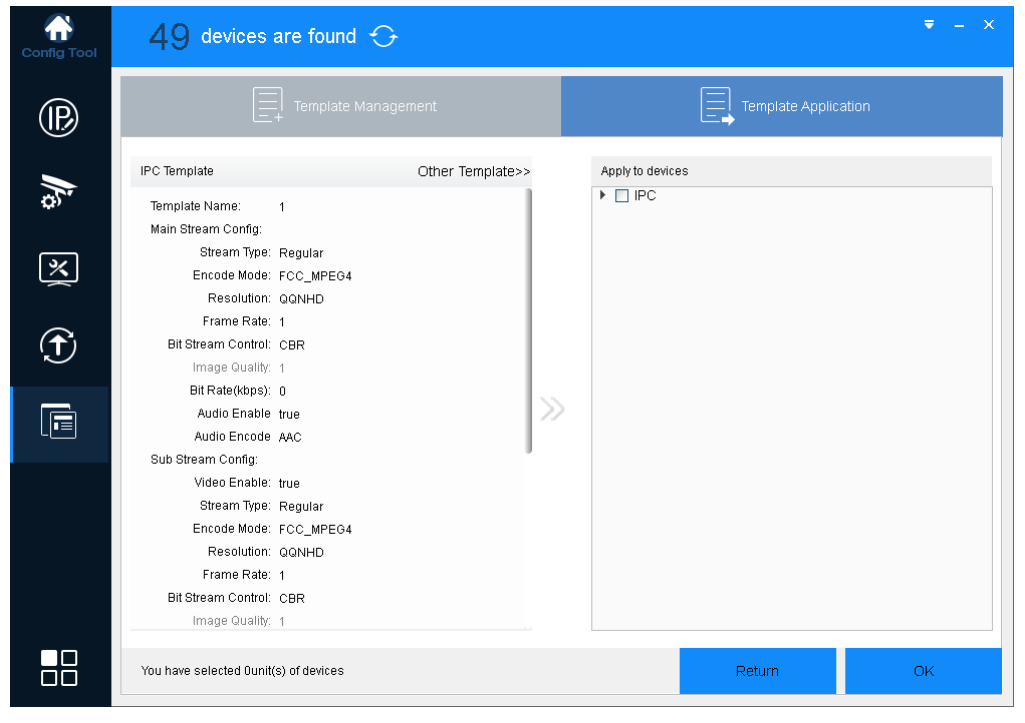

図 3-15

Step 5. 変更するエンコードパラメータとビデオパラメータを選択し、[OK]をクリックします。

テンプレートを設定中は、設定の進捗状況を表示します。終了すると、フィードバックが表示されます。

# 7 システム情報の設定

時間同期、デバイスの自動または手動再起動、デフォルト設定の復元など、システム情報を設定します。

#### 7.1 時刻同期

| Config Tool | 49 devices are fou | ind 🕂                                                                                                    |  |
|-------------|--------------------|----------------------------------------------------------------------------------------------------|--|
| P<br>16     | VTO<br>Others      | 2     Timing     Reboot     Restore       You have selected Ounit(s) of devices       PC Time     2016-03-03     16:01:04     4 |  |
| 1           |                    | 2016-03-03 ♀ 23:59:59 ♀ Manual Sync<br>In step 4, select either one of Sync PC or Manual<br>Sync.                               |  |
| 1           |                    |                                                                                                    |  |
|             |                    |                                                                                                    |  |
|             |                    |                                                                                                    |  |

図 3- 16

Step 1. をクリックするとシステムはシステム構成インターフェースを示します。

- Step 2. [Timing]タブをクリックします。
- Step 3. デバイスを選択します。

#### 注意:

同時に同期される複数のデバイスを選択できます。

Step 4. 時刻設定

次のいずれかの方法を使用して時刻を変更することができます。

- 時間を入力し、手動で同期をクリックします。
- PCと同期するには、[Sync PC]をクリックします。

#### 7.2 再起動

#### 7.2.1 自動再起動

自動再起動は、設定した時間内にデバイスを再起動することです。

| Config Tool | 49 devices are fo | und 🔂 🔍 = X                                                               |
|-------------|-------------------|---------------------------------------------------------------------------|
| @ <i>k</i>  |                   | Timing Reboot 2 Restore You have selected Ounit(s) of devices Auto Reboot |
| × 1         |                   | Auto Reboot Sunday OC:00 CK                                               |
| Ť           |                   | Manual Reboot                                                             |
|             |                   | Reboot                                                                    |
|             |                   |                                                                           |

図 3- 17

Step 1. をクリックしてシステム構成インターフェースを表示します。

Step 2. [Reboot]タブをクリックすると、システムに再起動インターフェースが表示されます。

Step 3. デバイスを選択します。

注意:

複数のデバイスを選択できます。複数のデバイスを選択すると、デバイスを自動再起動するようにバッチ設定できます。

Step 4. 自動再起動にチェックを入れ、日付と時刻を設定し、[OK]をクリックします。

注意: 再起動すると操作が中断しますので注意してください。

#### 7.2.2 手動再起動

| Config Tool | 49 devices are for                                 | ind 🛟 🔍 = ×                                                               |
|-------------|----------------------------------------------------|---------------------------------------------------------------------------|
| e k         | PC/PTZ     DVR/NVR     OV/R/NVR     OV/R     Ovres | Timing Reboot 2 Restore You have selected Ounit(s) of devices Auto Reboot |
| × 1         |                                                    | Auto Reboot Sunday V 00:00 CK                                             |
| Ť           |                                                    | Manual Reboot                                                             |
|             |                                                    | 4                                                                         |
|             |                                                    |                                                                           |

図 3- 18

Step 1. 区 をクリックしてシステム構成インターフェースを表示します。

Step 2. [Reboot]タブをクリックすると、システムに再起動インターフェースが表示されます。

Step 3. デバイスを選択します。

注意:

複数のデバイスを選択できます。複数のデバイスを選択すると、デバイスを一括して再起動できます。 Step 4. Reboot をクリックします。

注意: 再起動すると操作が中断しますので注意してください。

#### 7. 2. 3 Default

デフォルトの機能は、デバイスの一般設定、エンコード設定、レコード設定、シリアル設定、アラーム設定、ビデオ検出 およびビデオ制御を復元することです。

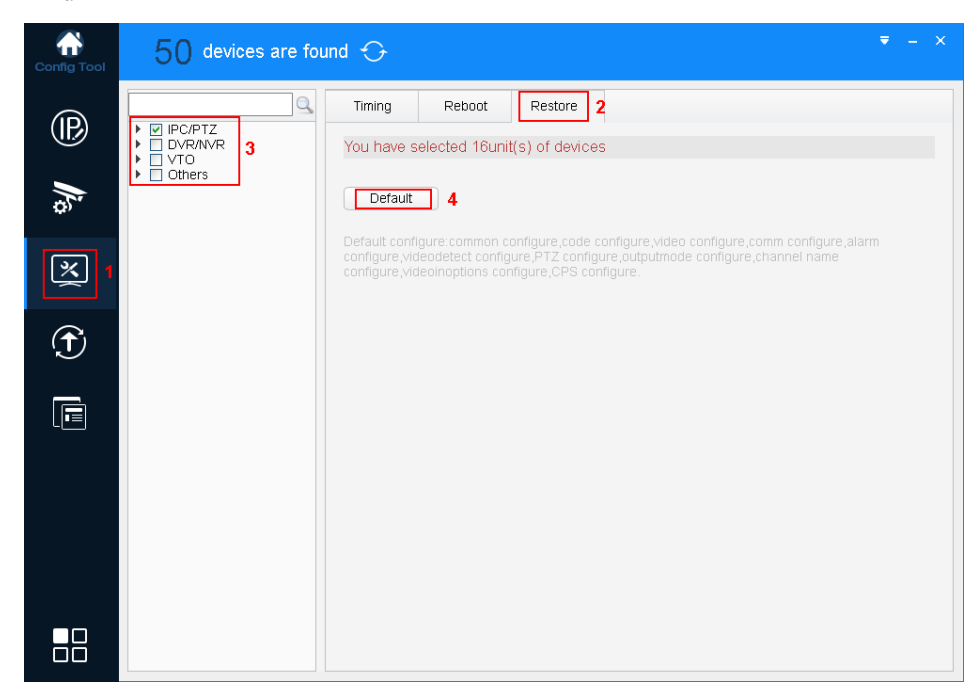

図 3-19

- Step 1. システム構成インターフェースを示します。
- Step 2. 「リストア」タブをクリックし、「復元インターフェース」を表示します。
- Step 3. デバイスを選択します。

注意:

複数のデバイスを選択できます。複数のデバイスを選択すると、デバイスをバッチ復元できます。

Step 4. 「デフォルト」をクリックします。

# 8 アップグレードデバイス

ConfigToolは、1 つのデバイスのアップグレードと複数のデバイスのアップグレードをサポートします。

#### 8. 1 シングルアップグレード

Step 1. 

 for たりリックしてアップグレードインターフェイスを表示します(図 3-20 を参照)。

| ilter 4 Ali |
|-------------|
|             |
| Note        |
|             |
|             |
|             |
|             |
|             |
|             |
|             |
|             |
| ) 4         |
|             |
|             |
|             |
|             |
|             |
|             |
|             |
|             |
|             |
|             |

図 3- 20

Step 2. アップグレードするデバイスをクリックし、アップグレードファイルを選択します(図 3-21 を参照)。

| Config Tool | 50 devices are found $\bigcirc$                                                                                                    | <b>₹</b> - ×   |
|-------------|----------------------------------------------------------------------------------------------------|----------------|
| (IP)        | Batch Upgrade                                                                                                    | Filter 4 All   |
|             | ✓ IP                                                                                                    |                |
|             | Look in: My Computer                                                                                                    | Note           |
| ¥,,         | ✓ 11     ✓ 19116     ✓ E:                                                                                                    |                |
| 8           | □ 2                                                                                                    |                |
|             |                                                                                                    |                |
|             |                                                                                                    |                |
| Ň.          |                                                                                                    |                |
|             |                                                                                                    |                |
|             |                                                                                                    | 1              |
|             |                                                                                                    |                |
|             | Image: Image: | Open           |
|             | Files of type: *.bin                                                                                                    | Cancel         |
|             |                                                                                                    |                |
|             |                                                                                                    | Browse Upgrade |
|             | 17 SD64E230F 10 15 6 122                                                                                                    | Browse         |
|             | 18 NVR 10.15.1.108                                                                                                    | Browse Upgrade |
|             |                                                                                                    |                |

図 3- 21

Step 3. アップグレードをクリックすると、システムがアップグレードを開始します(図 3-22を参照)。 アップグレードが完了すると、デバイスは自動的に再起動します。

注意:

アップグレードプロセス中にデバイスがオフラインになると、インターフェースのアップグレード時に ConfigTool が停止し、 デバイスが再びオンラインになるとアップグレードが続行されます。

| Config Tool | 7 device       | es are found | Ð            |                       |        |         | ₹ - ×       |
|-------------|----------------|--------------|--------------|-----------------------|--------|---------|-------------|
|             | Stop upgrading |              |              |                       |        | F       | ilter 4 All |
| æ           | PC/PTZ         |              | то 🗹         | Others                | 9      |         |             |
|             | NO. Type       | IP           | Version      | Upgrade File Path     | Browse | Operate | Note        |
| ç,          | 1 IPC          | 172.23.1.26  | 2.420.0.0    |                       | Browse | Upgrade |             |
|             | 2 DVR          | 172.23.1.51  | 0.0.00       |                       | Browse | Upgrade |             |
| *           | 3 NVS          | 172.23.1.242 | 2.616.0024.0 |                       | Browse | Upgrade |             |
| ~           | 4 IPC          | 172.23.1.157 | 2.420.6.0    |                       | Browse | Upgrade |             |
| $\sim$      | 5 IPC          | 172.23.1.143 | 2.420.8.0    | D:/work/文档/升级包/DH_IPC | Browse | 21%     | Upgrading   |
| <b>D</b>    | 6 IPC          | 172.23.1.66  | 2.400.0.1    |                       | Browse | Upgrade |             |
|             | 7 HCVR         | 172.23.1.179 | 2.616.24.0   |                       | Browse | Upgrade |             |
|             |                |              |              |                       |        |         |             |
|             |                |              |              |                       |        |         |             |

図 3- 22

# 8.2バッチアップグレード

Step 1. ① をクリックするとシステムはアップグレードインターフェイスを示します(図 3-20 を参照)

Step 2. アップグレードするデバイスを確認します(図 3-23を参照)。

注意:

選択するすべてのデバイスを同じバージョンのソフトウェアにアップグレードする必要があります。

| Config Tool | 50 devices               | are found 🧲      | }       |                          |        |         | ₹ - ×       |
|-------------|--------------------------|------------------|---------|--------------------------|--------|---------|-------------|
| æ           | Batch Upgrade            |                  |         |                          |        | F       | ilter 4 All |
| /           | ✓ IPC/PTZ ✓ D ✓ NO. Type | VR/NVR 📋 V<br>IP | Version | Others Upgrade File Path | Browse | Operate | Note        |
| ¢)"         | 1 PC-NVR                 | 10.15.188.188    |         |                          | Browse | Upgrade |             |
| ×           | 2 HCVR                   | 10.15.6.82       |         |                          | Browse | Upgrade |             |
|             | 3 HDVR                   | 10.15.5.78       |         |                          | Browse | Upgrade | )           |
|             | 4 PC-NVR                 | 10.15.6.254      |         |                          | Browse | Upgrade | J           |
| 1           | 5 NVR                    | 10.15.6.108      |         |                          | Browse | Upgrade |             |
|             | 🗹 🛛 6 SD                 | 10.15.6.229      | 2.0.0.2 |                          | Browse | Upgrade |             |
|             | 7 HCVR                   | 10.15.5.108      |         |                          | Browse | Upgrade |             |
|             | 8 NVR                    | 192.168.1.115    |         |                          | Browse | Upgrade |             |
|             | 9 HCVR                   | 192.168.1.108    |         |                          | Browse | Upgrade | J           |
|             | 🗹 🚺 10 IP Camera         | 192.168.1.118    |         |                          | Browse | Upgrade |             |
|             | 🗹 🚺 11 NVR               | 10.15.127.127    |         |                          | Browse | Upgrade |             |
|             | 2 12 DVR                 | 10.15.6.20       |         |                          | Browse | Upgrade |             |
|             | ☑ 13 SD6AE230F           | 10.15.6.101      |         |                          | Browse | Upgrade |             |
|             | ✓ 14 PC-NVR              | 10.15.6.120      |         |                          | Browse | Upgrade |             |
|             | 15 IPC-HDBW5             | . 10.15.1.68     |         |                          | Browse | Upgrade |             |
|             | 16 SD6AL230F             | 10.15.6.121      |         |                          | Browse | Upgrade |             |
|             | 17 SD6AE230F             | 10.15.6.122      |         |                          | Browse | Upgrade |             |
|             | 🗹 🚺 18 NVR               | 10.15.1.108      |         |                          | Browse | Upgrade |             |

図 3- 23

Step 3. バッチアップグレードをクリックすると、バッチアップグレードボックスが表示されます(図 3-24 を参照)。

| Config Tool | 50 devices are found $\bigcirc$ |                             |                   |        |         | ₹ _ >        |  |  |  |
|-------------|---------------------------------|-----------------------------|-------------------|--------|---------|--------------|--|--|--|
|             | <u> B</u> atch Upgrade          |                             |                   |        | F       | Filter 4 All |  |  |  |
|             |                                 |                             |                   |        |         |              |  |  |  |
|             | NO. Туре                        | IP Version                  | Upgrade File Path | Browse | Operate | Note         |  |  |  |
| Ψ'          | 🗹 🚺 1 PC-NVR                    | 10.15.188.188               |                   | Browse | Upgrade |              |  |  |  |
|             | 2 HCVR                          | Batch Upgrade               |                   |        |         | ×            |  |  |  |
| *           | 3 HDVR                          |                             |                   |        |         |              |  |  |  |
|             | 4 PC-NVR                        | Upgrade File Path:          |                   |        |         |              |  |  |  |
|             | 5 NVR                           |                             |                   | Browse |         |              |  |  |  |
| J.          | 6 SD                            |                             |                   |        |         |              |  |  |  |
|             | 7 HCVR                          |                             |                   |        |         |              |  |  |  |
|             | 8 NVR                           | Selected number of devices: | 36                |        | OK      |              |  |  |  |
|             | 9 HOVR                          |                             |                   | Durana |         |              |  |  |  |
|             | 10 IP Camera                    | 192.168.1.118               |                   | Browse | Upgrade |              |  |  |  |
|             | 11 NVR                          | 10.15.127.127               |                   | Browce | Upgrade |              |  |  |  |
|             |                                 | 10.15.6.101                 |                   | Browse | Ungrade |              |  |  |  |
|             | 13 SDOAL2301                    | 10.15.6.120                 |                   | Browse | Ungrade |              |  |  |  |
|             |                                 | 10.15.1.68                  |                   | Browse | Ungrade |              |  |  |  |
|             | 16 SD6AL230F                    | . 10.15.6.121               |                   | Browse | Upgrade |              |  |  |  |
|             | 17 SD6AE230F                    | . 10.15.6.122               |                   | Browse | Upgrade |              |  |  |  |
|             | 18 NVR                          | 10.15.1.108                 |                   | Browse | Upgrade |              |  |  |  |

Step 4. [Browse]をクリックし、ファイルを選択します(図 3- 25 を参照)。

| Config Tool | 50 devisione     | tch Upgrade                    | ₹ - X                |
|-------------|------------------|--------------------------------|----------------------|
| ®           | Batch Upgrade    | Upgrade File Path:Brc          | iiter ∢ Ali<br>wse 1 |
| ľ           | NO. Туре         |                                | Note                 |
| *           |                  | ielected number of devices: 36 | ОК                   |
| ×           | 3 HDVR           | (D Onen                        |                      |
|             | 4 PC-NVR         | Look in:                       |                      |
| 1           | 5 NVR            | Wy Com Co imageformats         |                      |
|             | 6 SD             | 2 19116 Skin 2                 |                      |
| _           | 8 NVR            |                                |                      |
|             | 9 HCVR           |                                | 1                    |
|             | 🗹 🚺 10 IP Camera |                                |                      |
|             | 🗹 11 NVR         |                                |                      |
|             | 🗹 🚺 12 DVR       |                                |                      |
|             | 13 SD6AE230F     |                                |                      |
|             | 14 PC-NVR        |                                |                      |
|             | ✓ 15 IPC-HDBW5   |                                |                      |
|             | ✓ 16 SD6AL230F   |                                | 3                    |
|             | ✓ 17 SD6AE230F   |                                |                      |
|             | 18 NVR           | Files of type:                 | Cancel               |

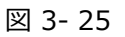

Step 5. [OK]をクリックすると、システムのアップグレードが開始されます。 注意:

アップグレードプロセス中にデバイスがオフラインになると、インターフェースのアップグレード時に ConfigTool が停止し、 デバイスが再びオンラインになるとアップグレードが続行されます。

注意:

- このマニュアルは参考用です。バージョンによってインターフェースに違いがあります。
- ここに記載されているすべてのデザインおよびソフトウェアは、事前の通知なしに変更されることがあります。
- すべての商標および登録商標は、それぞれの所有者の財産です。
- 詳細については、当社の Web サイトを参照するか、サービスエンジニアにお問い合わせください。